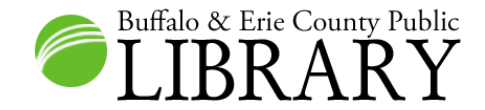

HeritageQuest has a collection of over 40,000 full-text books and city directories. The books include family histories, local histories, military histories, church histories, and other publications.

From the HQ Home Page, choose **Search Books and Directories.** 

### HeritageQuest Online - Books & Directories

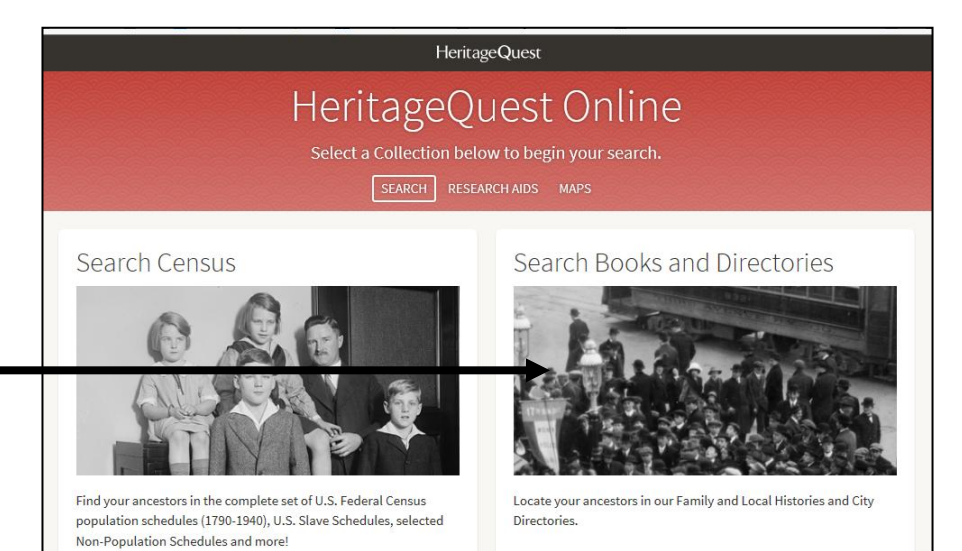

If you are searching for your ancestor in the books (not directories), first try a **Publications** search.

Search for the surname in the **Subject** field and click **Submit**.

| Family History Books and Directories                    |                                                                                                    |                        |  |  |  |
|---------------------------------------------------------|----------------------------------------------------------------------------------------------------|------------------------|--|--|--|
| Find information on your ancestors and where they lived |                                                                                                    |                        |  |  |  |
| F                                                       | PEOPLE PUBLICATIONS CITY DIRECTORIES                                                                    |                        |  |  |  |
| Books                                                   | Book Results                                                                                            |                        |  |  |  |
|                                                         | Title                                                                                                   | Author                 |  |  |  |
|                                                         | 100 years in Montague County, Texas                                                                     |                        |  |  |  |
|                                                         | 100 years of education, 1847-1947                                                                       |                        |  |  |  |
|                                                         | 100 years of the Reading High School Alumni Association, 1867-1967                                      | Kinsey, Ralph Wilhelm. |  |  |  |
| ear                                                     | 100 years on the North Shrewsbury                                                                       |                        |  |  |  |
| to                                                      | 1000 Island House, season of '86 : Alexandria Bay, River St.<br>Lawrence                                |                        |  |  |  |
|                                                         | 100-110th anniversary, Calvary Episcopal Church,<br>Flemington, New Jersey, the anniversary years, 1949 |                        |  |  |  |
|                                                         | 100th anniversary of Methodism in Dover, N.J., 1838-1938                                                |                        |  |  |  |
|                                                         | 100th anniversary of the Farmers' Trust Company, Mount<br>Holly, New Jersey, 1814-1914                  | Stokes, Edward D.      |  |  |  |
| RESET                                                   | 100th anniversary of the First Regular Baptist Church of                                                | Colby, Henry Francis.  |  |  |  |

## Book Results

Search

Title

Author

Subject fancher Location

Publication Y Year

| Title                                                    | Author                 |
|----------------------------------------------------------|------------------------|
| History of the Carlock family and adventures of pioneer  | Carlock, Marion        |
| Americans : including the Kimbrough, Goodpasture, Hoyl,  | Pomeroy,               |
| Fite, Fancher, Lee, Wells, Judy, Tracy, Settles, Gaddis, |                        |
| Rowell, Moore, Cornelison, Harrold, Brown and other      |                        |
| connecting families                                      |                        |
| The Fancher family                                       | Fancher, William Hoyt, |

Click on the title that you are interested in.

| Start by bypassing                                                    | The Fancher family                                                                                                    |                                                           |  |  |
|-----------------------------------------------------------------------|----------------------------------------------------------------------------------------------------|-----------------------------------------------------------|--|--|
| go straight for the<br>book's <b>Index</b> , if one<br>is included.   | SEARCH Match all terms exactly First & Middle Name(s) Last Name                                                                                     | Browse this collection<br>Table of Contents<br>Title page |  |  |
| Ancestor looking for:<br><u>George Washington</u><br><u>Fancher</u> . | Year Location   Any Event City, County, State, Country     Keyword        e.g. pilot or "Flying Tigers"       Page Number     SEARCH   Clear search | Front matter<br>The Fancher family<br>Index               |  |  |

You can jump ahead in the index by inputting an image number in the box at the bottom of the image viewer.

| ancestry   The Fancher family Index                                                                                                    |                                                                                                    |
|----------------------------------------------------------------------------------------------------|----------------------------------------------------------------------------------------------------|
| Fancher, F. Edith 116<br>Fancher, Fannie K. 39<br>Fancher, Fannie Jule 80<br>Fancher, Fanny 12, 53, 69<br>Fancher, Fanny Esther 114<br>Fancher, Fernando Abel 93<br>Fancher, Fidelia C. 46<br>Fancher, Flemie F. 98<br>Fancher, Flemie F. 98<br>Fancher, Fletcher W. 105<br>Fancher, Flora 10<br>Fancher, Flora Emily 38<br>Fancher, Flora May 86<br>Fancher, Florena 117<br>Fancher, Florena 117<br>Fancher, Florence 75, 84 | Fancher, George Richard 99<br>Fancher, George Roberts 20, 39<br>Fancher, George Sanford 59<br>Fancher, George W. 75, 87, 105<br>Fancher, George Washburn 91, 89<br>Fancher, George Washington 56, 89<br>Fancher, Georgia Colton 38<br>Fancher, Georgiana Washington 71<br>Fancher, Georgiana Washington 71<br>Fancher, Gertrude 57<br>Fancher, Gilbert 69, 93<br>Fancher, Gilbert Westfall 71<br>Fancher, Giles 11<br>Fancher, Giles 11<br>Fancher, Giles 11<br>Fancher, Giles 11<br>Fancher, Giles 11 |
|                                                                                                    |                                                                                                    |
| To jump to a particular page number, click on the                                                                                                    | The Fancher family                                                                                                    |
| book title (top left of the screen, usually in blue). A search screen will open. Input the page number                                                                                                    | SEARCH Match all terms exactly                                                                                                    |
| into the <b>Page</b> field and click the <b>Search</b> button.                                                                                                    | First & Middle Name(s) Last Name                                                                                                    |
|                                                                                                    | Year     Location       Any Event     City, County, State, Country                                                                                                    |
|                                                                                                    | Keyword                                                                                                    |
|                                                                                                    | e.g. pilot or "Flying Tigers" 💙                                                                                                    |
| (                                                                                                    | Page Number<br>89 Exact                                                                                                    |
|                                                                                                    | SEARCH Clear search                                                                                                    |

| Click<br>Record. | Edit Search   New Search   UPDATE                                                 | Results 1 | -1 of 1<br>Chapter | Page Number                |
|------------------|-----------------------------------------------------------------------------------|-----------|--------------------|----------------------------|
|                  | The Fancher family<br>Author: Fancher, William Hoyt, Date of<br>Publication: 1947 | Record    | Te Fancher family  | 89<br>Per page <b>20</b> ▼ |

| The page will open. | <ul> <li>139. EDMOND MEADE<sup>*</sup> FANCHER (Elias,<sup>3</sup> Elijah,<sup>2</sup> John<sup>1</sup>), born 20 Dec.</li> <li>1810, supposedly in Pawling, N. Y., died in Perrysburg, N. Y., 2</li> <li>Oct. 1886. He married JANE L. GATES, daughter of Jonas Gates, born in Bennington, Vt., in 1819 and died in Hanover, N. Y., 2</li> <li>April 1881. Edmond was a dentist and in 1850 resided in Orange-ville, N. Y.</li> </ul>                                                                                                    |
|---------------------|----------------------------------------------------------------------------------------------------|
|                     | <ul> <li>Children, first four born in Johnsonburg, N. Y., last in Middlebury, N. Y.</li> <li>i. George Washington,<sup>5</sup> b. Sept. 1846; d. in Silver Lake, N. Y., 5 Aug. 1923; m. (1), in Sheridan, N. Y., 19 Aug. 1866, CALISTA A. LIVERMORE, Caughter of Jesse and Polly (Rawson) Livermore, b. in Hanover 6 Feb. 1838; d. in South Dayton, N. Y., 8 Feb. 1908; m. (2), 23 June 1910, Clara P. Kendall, a second cousin of his first wife, b. in Sheridan 2 March 1860. He was a dentist and member of the Odd Fellows. Six children.</li> <li>ii. Eugene ELIAS, b. 30 Oct. 1847; m. in Perrysburg N. Y. 27 Morch 1880.</li> </ul> |

**Books -- People Search** 

| Try various searches, applying<br>different combinations of "Exact"<br>to the fields.                                                   | SEARCH Match all terms exactly<br>First & Middle Name(s)<br>george | /<br>Last Name<br>fancher                              |
|----------------------------------------------------------------------------------------------------|--------------------------------------------------------------------|--------------------------------------------------------|
| Try various search terms in the<br><b>Keyword</b> field, such as:<br>• Spouse's surname<br>• Mother's maiden name<br>• Children's names | ✓ Exact<br>Any Event Catt<br>Konword                               | ✓ Exact<br>ion<br>araugus County, New York, USA<br>act |
| Profession                                                                                                    | e.g. pilot or "Flying Tigers" V                                    | Exact                                                  |

|                    | All Family Histories and Genealogy Books results for George F |             |                                                                                        |     |
|--------------------|---------------------------------------------------------------|-------------|----------------------------------------------------------------------------------------|-----|
| Then select the    | Search Filters                                                | Broad Exact |                                                                                        | _   |
| title of interest. | george                                                        |             | 2 results RECORDS CATEGORIES                                                           | S   |
|                    | fancher                                                       |             | Sort by name   results cou                                                             | int |
|                    | ANY: Cattaraugus                                              |             | Historical and biographical history of the township of Davton, Cattaraugus County, New | 1   |
|                    | Hide additional fields 🔨                                      |             | York, comprising the villages of Cottage                                               |     |
|                    | ANYTHING: livermore                                           |             | The Livermore family of America                                                        | 1   |
|                    | Edit Search New Search                                        | h UPDATE    |                                                                                        |     |

Try searching for your ancestor's spouse's name in the First & Middle Name(s) and Last Name fields and input your ancestor's surname in the Keyword field.

| inst & midule halle(s) | Last Name                         |  |  |
|------------------------|-----------------------------------|--|--|
| calista                | livermore                         |  |  |
| Exact                  | ✓ Exact                           |  |  |
| Year                   | Location                          |  |  |
| Any Event              | Cattaraugus County, New York, USA |  |  |
|                        | Exact                             |  |  |
| Geyword                |                                   |  |  |
| fancher                | Exact                             |  |  |

|                                                     | All Family Histories a                                                                                                    | nd Genealogy Books results for Cali                                                                                                    | sta Livermore                                                                                                    |
|-----------------------------------------------------|----------------------------------------------------------------------------------------------------|----------------------------------------------------------------------------------------------------|----------------------------------------------------------------------------------------------------|
| Sort the results by<br>name or by results<br>count. | Search Filters Broad Exact<br>calista<br>livermore<br>ANY: Cattaraugus<br>Hide additional fields A<br>ANYTHING: fancher<br>Edit Search New Search UPDATE<br>Family Histories and Genealogy Books<br>Shortcut Keys ► | <ul> <li>16 results</li> <li>704 descendants of Isaac Pettit (1830-1901)</li> <li>A genealogy of the Kidder family : comprising the descendants in James Kidder, 1626-1676, or Cambridge</li> <li>Ancestors of Florence Julia Brown : and some of their descendant</li> <li>Dau's blue book for Detroit : including Ann Arbor, Birmingham, Gr Grosse Pointe Farms, Mt. Clemens, No</li> <li>Historical and biographical history of the township of Dayton, Cat York, comprising the villages of Cottage</li> <li>History of Chautauqua County, New York, and its people</li> <li>History of Martin County</li> <li>History of White County</li> <li>List of registered voters in the city of New York, for the year 1880</li> <li>The Fancher family</li> <li>The Livermore family of America</li> <li>The Walcott book : history and genealogy of the American family of English Walcotts</li> </ul> | RECORDS       CATEGORIES         Sort by name   results count       1         1       1         the male line of Ensign       1         s       1         osse Ile, Grosse Pointe,       1         taraugus County, New       2         1       1         1       1         1       1         1       1         1       1         1       1         1       1         1       1         1       1         1       1         1       1         1       1         1       1         1       1         1       1         1       1         1       1         1       1         1       1         1       1         1       1         1       1         1       1         1       1         1       1         1       1         1       1         1       1         1       1         1 |

### **Books - City Directories**

HeritageQuest Online provides over 20,000 historical city directories for all over the United States. Buffalo and other Erie County locations are included. This is the same collection that is in Ancestry Library Edition. Buffalo directories included are 1861-1960. Tonawanda directories included are most years from 1903-1935.

# **Family History Books and Directories** Find information on your ancestors and where they lived PEOPLE PUBLICATIONS CITY DIRECTORIES

Other locations may be included with the Buffalo or Tonawanda directories.

Input the following:

- First Name
- Last Name
- Location [or input the city name and state in the Publication Title field]
- Any Event Input a year or year range -OR- input a year or year range in the **Residence** Year field.

| - |
|---|
| × |
|   |
|   |
|   |
|   |
|   |
|   |
|   |
|   |
|   |
|   |
|   |

### All U.S. City Directories, 1821-1989 results for Samuel Clemen

| Search Filters Broad Exact               | Results 1–20<br>View Record | ) of 25<br>Name   | Residence Year | Residence Place   | Spouse |
|------------------------------------------|-----------------------------|-------------------|----------------|-------------------|--------|
| clemens                                  | View Record                 | Samuel L Clemens  | 1871           | Buffalo, New York |        |
| LIVED IN: Buffalo, E                     | View Record                 | S L Clemens       | 1870           | Buffalo, New York |        |
| Edit Search New Search UPDATE            | View Record                 | Jacob Clemens     | 1870           | Buffalo, New York |        |
|                                          | View Record                 | Christian Clemens | 1872           | Buffalo, New York |        |
| U.S. City Directories, 1821-1989         | View Record                 | John Clemens      | 1869           | Buffalo, New York |        |
| This database is a collection of city    | View Record                 | Mrs Clemens       | 1872           | Buffalo, New York |        |
| directories for various years and cities | View Record                 | John Clemens      | 1868           | Buffalo, New York |        |
| contain an alphabetical list of its      | View Record                 | Jacob Clemens     | 1870           | Buffalo, New York |        |
| citizens, listing the names of the       | View Record                 | John Clemens      | 1870           | Buffalo, New York |        |
| Learn more about this database           | View Record                 | Christian Clemens | 1872           | Buffalo, New York |        |
| Browse Individual Records 🕨              | View Record                 | Lecture Clamen    | 1868           | Buffalo, New York |        |
| Shortcut Keys                            | View Record                 | Henry Clemenz     | 1872           | Buffalo, New York |        |
| Shorteut Reys -                          | View Record                 | Henry Kleimann    | 1870           | Buffalo, New York |        |
|                                          | View Record                 | Jacob Clements    | 1868           | Buffalo, New York |        |
|                                          |                             | e ud              | 1000           |                   |        |

Click **View Record** next to the name of interest to view the page image.

#### Samuel L Clemens in the U.S. City Directories, 1821-1989 Click View. Name: Samuel L Clemens Send Your Residence Year: 1871 Enter your email Street address: 472 Delaware you a link to you Residence Place: Buffalo, New York, USA Page where you of the great find Publication Title: Buffalo, New York, City Directory, 1871 SEND DOCU

Move back and forth by using the arrows.

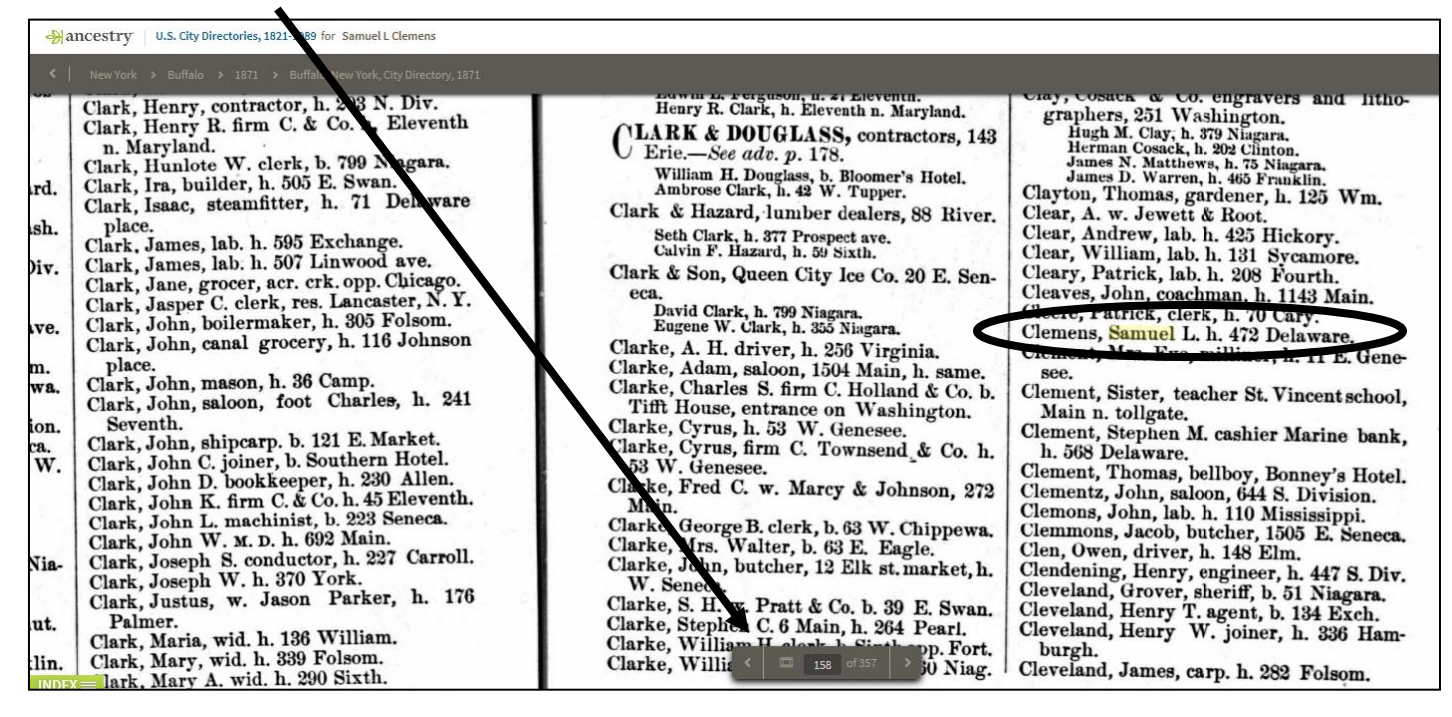

### **Books - City Directories - Browsing**

To browse the directories, input the city and state in the **Publication Title** field. Then input the year in the **Residence Year** field.

Then click Search.

| Add family mem        | ber: Spouse             |           |   |
|-----------------------|-------------------------|-----------|---|
| Spouse                | First & Middle Name(s)  | Last Name | × |
| Keyword               |                         |           |   |
| e.g. pilot or "Flying | Tigers" 🖌               |           |   |
| Publication Title     | 2                       |           |   |
| buffalo new yor       | k                       | Exact     |   |
| Gender<br>Select      | •                       |           |   |
| Residence Year        | Year<br>1880<br>✓ Exact |           |   |
| SEARCH Cle            | ear search              |           |   |

Click View Record next to any name.

### All U.S. City Directories, 1821-1989 Results

|        |                            | ,                      |                |                   |                    |
|--------|----------------------------|------------------------|----------------|-------------------|--------------------|
| Exact  | Results 1–2<br>View Record | 0 of 58,981            | Residence Year | Residence Place   | Spouse View Images |
| JPDATE | View Record                | Twichell Abram         | 1880           | Buffalo, New York | Þ                  |
|        | View Record                | Prof Carl Adam Teacher | 1880           | Buffalo, New York | Þ                  |
| 989    | View Record                | Will Sound Alarm       | 1880           | Buffalo, New York | <b>P</b>           |

Once you are in the directory, you can use the arrows at the bottom of the page to move forwards or backwards, or input an image number to jump ahead or behind.

-Elias Miller, 537 Madison. Clinton. Trustees-James A. Lane, th.—Jersey street, cor. Plymouth Saulter, Joseph Sceller, Henry . A. N. Fisher, Pastor. Resifred Teller. Jersey. -G. B. Taylor, President: PRESBYTERIAN. W. H. Johnson, J. N. Bidwell On triangle hounded Homor \_

Click the image of the filmstrip if you would like to see a filmstrip of the directory's images.

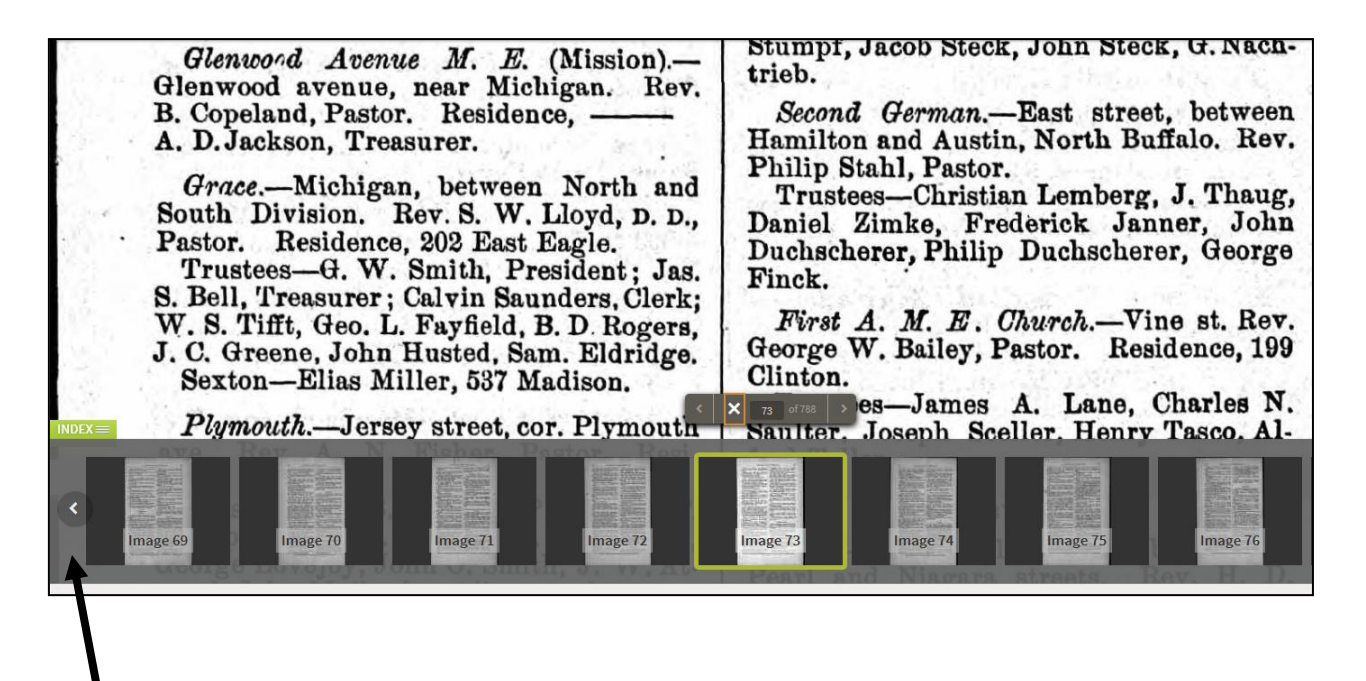

You can scroll through the filmstrip and click on an image if desired.

### Switch Directories (Browse)

Once a city directory is open, you can switch directories by clicking on the state name, city name, or year.

A menu will open. Simply click your choice to open the desired directory.

| Mancestry   | U.S. City Directories, 1821-1989           | for Twichell Abram                          |
|-------------|--------------------------------------------|---------------------------------------------|
| <   New Yor | rk > <mark>Buffalo</mark> > 1880 > Buffalo | », New York, City Directory, 1880           |
| 14          | City or County                             | 7 Stewart, 482 Pearl.                       |
| ÷.          | Aiken                                      | ueCorner Delaway                            |
| 18.00       | <b>T</b> Albany                            | Feorge W. Chandler                          |
| 1.1         | t Albany County                            | 143 West Tupper.                            |
| -           | H Albion                                   | I. Root, C. A. Sweet<br>Jewett, John D. Hil |
| 31 7        | Allegany                                   | bert Keating, Geor                          |
| 22 -        | <b>P</b> Allegany County                   | dartin.                                     |
|             | Amsterdam                                  | 1. O. Brewster.                             |
| 131         | Auburn                                     | -Eagle st., near Jeff                       |

### **Research an Address**

T ip: If you are researching an address do the following:

- Put the address number and street name in quotes in the Keyword field. [Don't input the street suffix, for example, Ave., Rd., St., etc.]
- Put the city in the **Location** field.
- Input a year or year range in the Residence Year field.
- Make sure all fields are set to "Exact."

All matches for the street address may not be exact in the search results, though all terms entered should be on the page. Keep in mind that Optical Character Recognition may not "read" text correctly.

| SEARCH Match all terms exactly |                     |               |                   |         |   |
|--------------------------------|---------------------|---------------|-------------------|---------|---|
| First & Middle Nar             | me(s)               |               | Last Name         |         |   |
|                                |                     |               |                   |         |   |
|                                | Year                | Location      |                   |         |   |
| Lived In                       |                     | Buffalo, Erie | e, New York, USA  |         |   |
|                                | Exact to this place |               |                   |         |   |
| Any Event                      |                     | City, County  | y, State, Country |         |   |
| Add family memb                | er: Spouse          |               |                   |         |   |
|                                | First & Middle N    | lame(s)       | Last Name         | 2       |   |
| Spouse                         |                     |               |                   |         | × |
|                                |                     |               |                   |         |   |
| Keyword                        |                     |               |                   | 1       |   |
| "76 pearl"                     |                     |               |                   | 🗸 Exact |   |
| e.g. pilot or "Flying Ti       | igers" 🗙            |               |                   |         |   |
| Publication Title              |                     |               |                   |         |   |
|                                |                     |               |                   | ]       |   |
|                                |                     |               |                   |         |   |
| Gender                         |                     |               |                   |         |   |
| Select                         | •                   |               |                   |         |   |
|                                | Year                |               |                   |         |   |
| Residence Year                 | 1878                |               |                   |         |   |
|                                | ✓ +/-5 yrs          |               |                   |         |   |
| SEARCH Clea                    | r search            |               |                   |         |   |